Fans | Air Handling Units | Fire Safety | Air Distribution Products | Air Curtains and Heating Products | Tunnel fans

## Operator's Guide for Systemair E 28 Controller in large air handling units type: Geniox, DV, TIME, DV Compact

Software versions 3.2, 3.3, 3.4 and 3.6

## Callender and temperature settings

| LEDs and buttons - navigating the menus - (change parameters) | 2  |
|---------------------------------------------------------------|----|
| Operator's level - tree structure                             | 3  |
| Running mode – Auto/On/Off                                    | 3  |
| Alarm – cancel, acknowledge                                   | 4  |
| Setting of temperature                                        | 5  |
| Modification of outdoor compensated supply temperature        | 5  |
| Setting of flows - Flow control                               | 6  |
| Setting of flows - Pressure control                           | 7  |
| Schedule settings                                             | 8  |
| Calender settings (time, date, weekday)                       | 8  |
| Setting of holidays                                           | 9  |
| Setting of extended running                                   | 9  |
| Setting of min/max supply air temperature                     | 10 |
| Restore Systemair factory settings or latest user parameters  |    |
| and settings                                                  | 11 |
|                                                               |    |

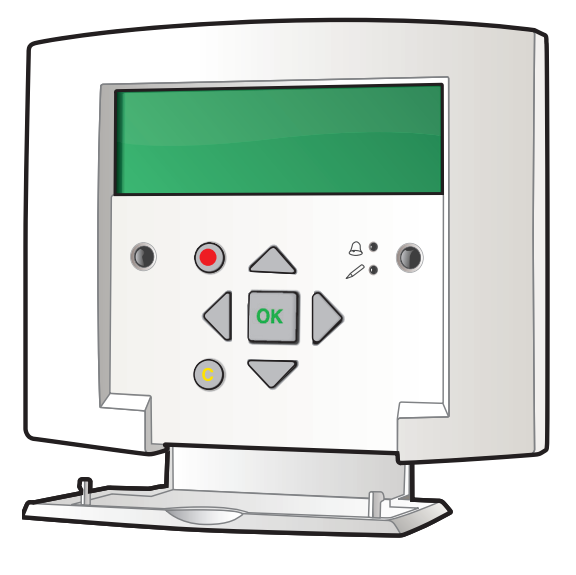

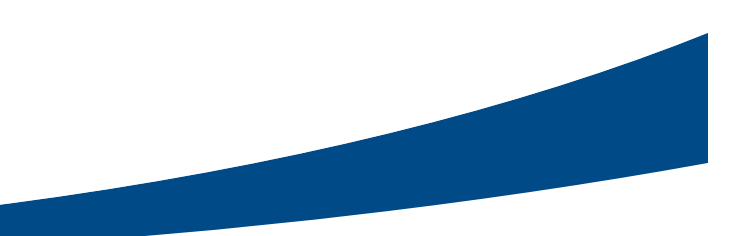

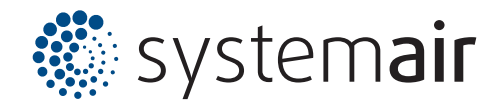

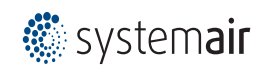

LEDs and buttons – navigating the menus – (change parameters)

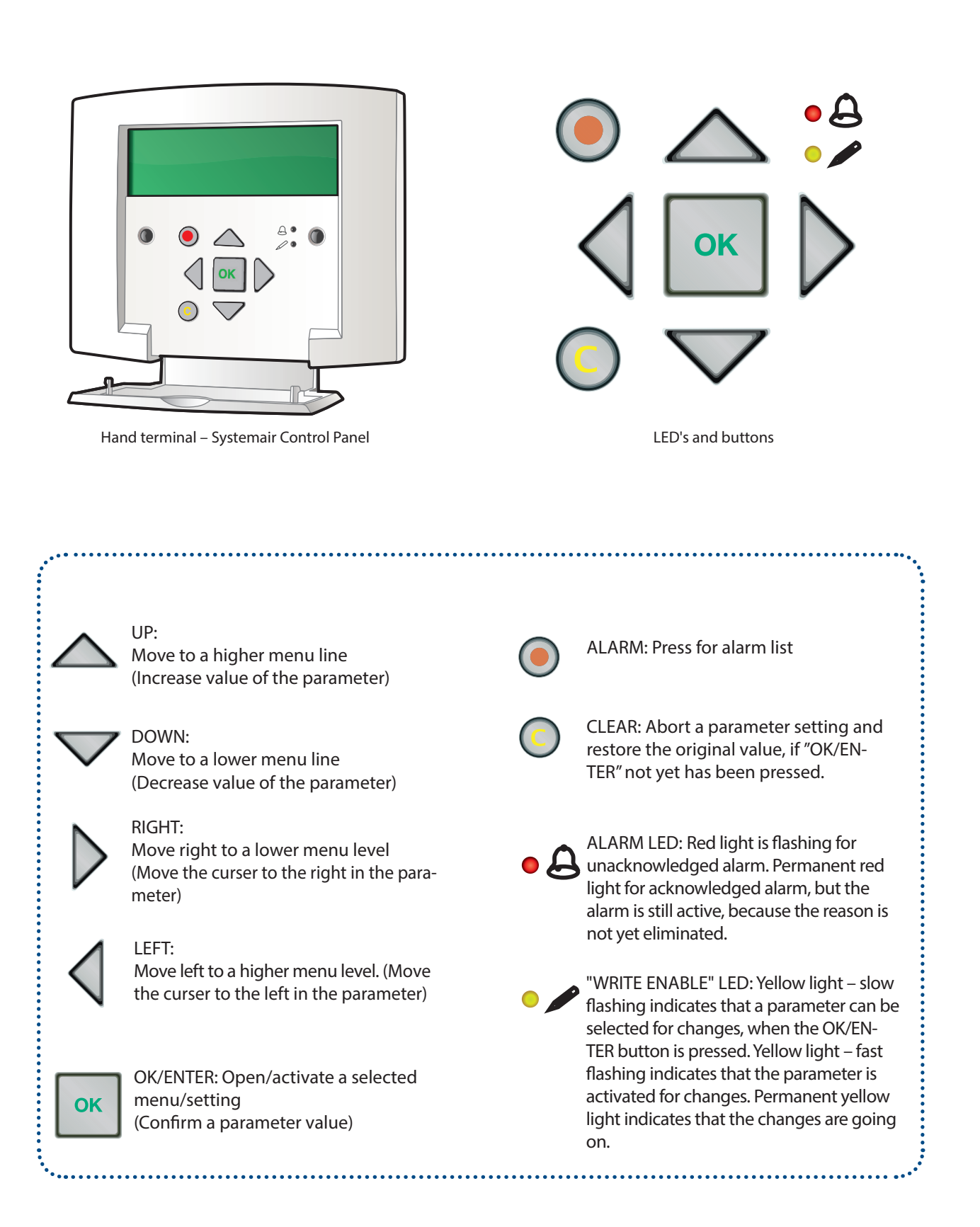

The menus are organised in a horizontal tree structure – upper left corner is start

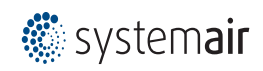

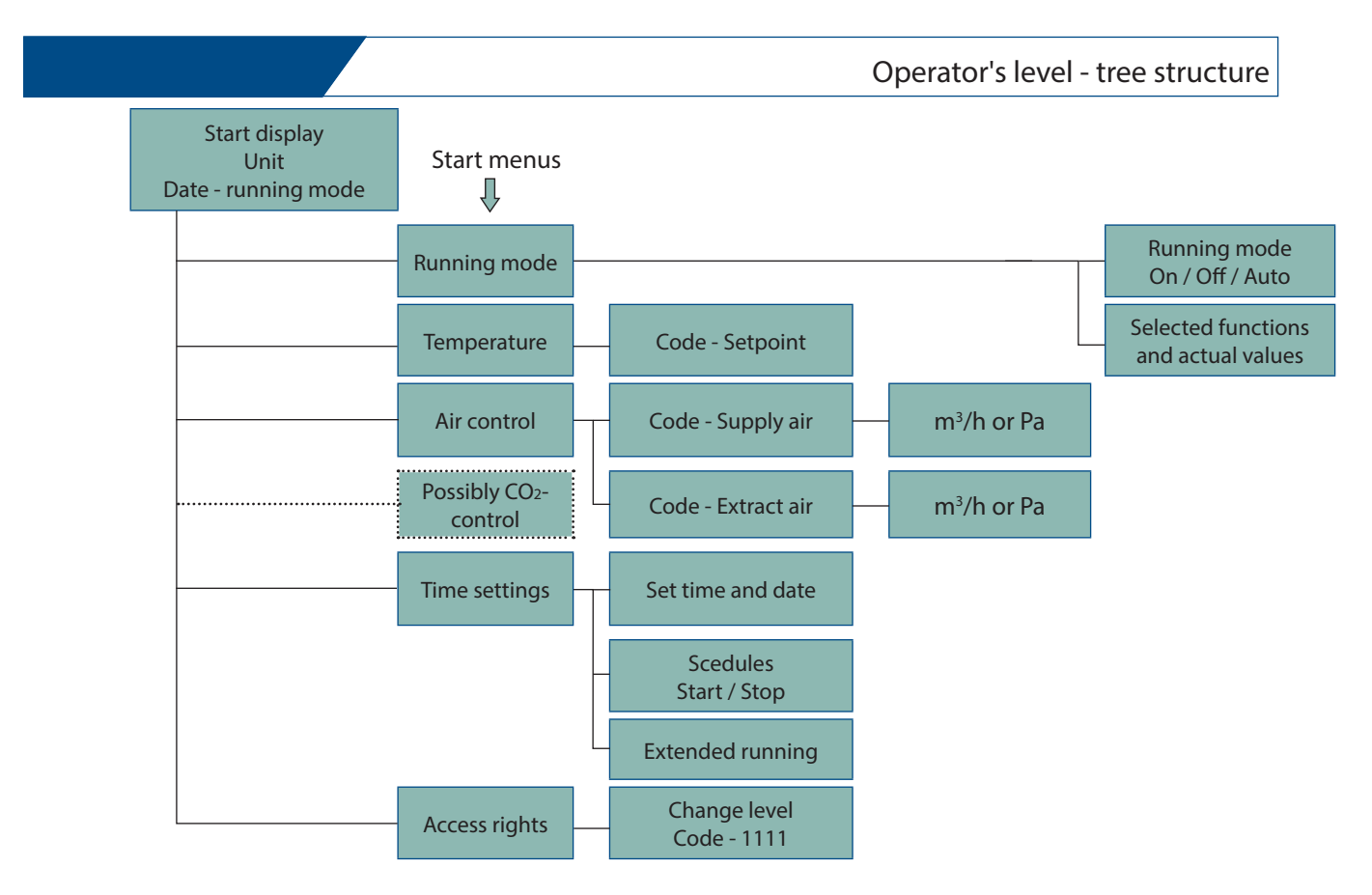

|    |                        |                                                                                                    | Running mode – Auto/On/Off                                                            |
|----|------------------------|----------------------------------------------------------------------------------------------------|---------------------------------------------------------------------------------------|
|    | Follow the steps below |                                                                                                    | The display<br>shows                                                                  |
| 1. | <b>x</b> 1             | The display is lit up                                                                                      | Unit<br>Date, time<br>Syst: Running mode (Auto, Ma-<br>nual reduced, Man. norm., Off) |
| 2. | <b>X</b> 1             | Running mode                                                                                               |                                                                                       |
| 3. | ×2                     | Actual running mode                                                                                        | Running mode t<br>Auto<br>Manuel reduced run<br>Manuel normal run<br>Off <sup>1</sup> |
| 4. | ок                     |                                                                                                    |                                                                                       |
|    | $\bigtriangledown$     | To select Auto, Manual Normal, Manual<br>Reduced or Off                                                    |                                                                                       |
| 5. | ок                     | Confirm selected value with OK. The system will automatically return to the start menu after some minutes. |                                                                                       |
| 6. | $\checkmark$           | To return to the start menu at once<br>– press $\checkmark$ and $\bigtriangleup$ several times             |                                                                                       |

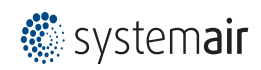

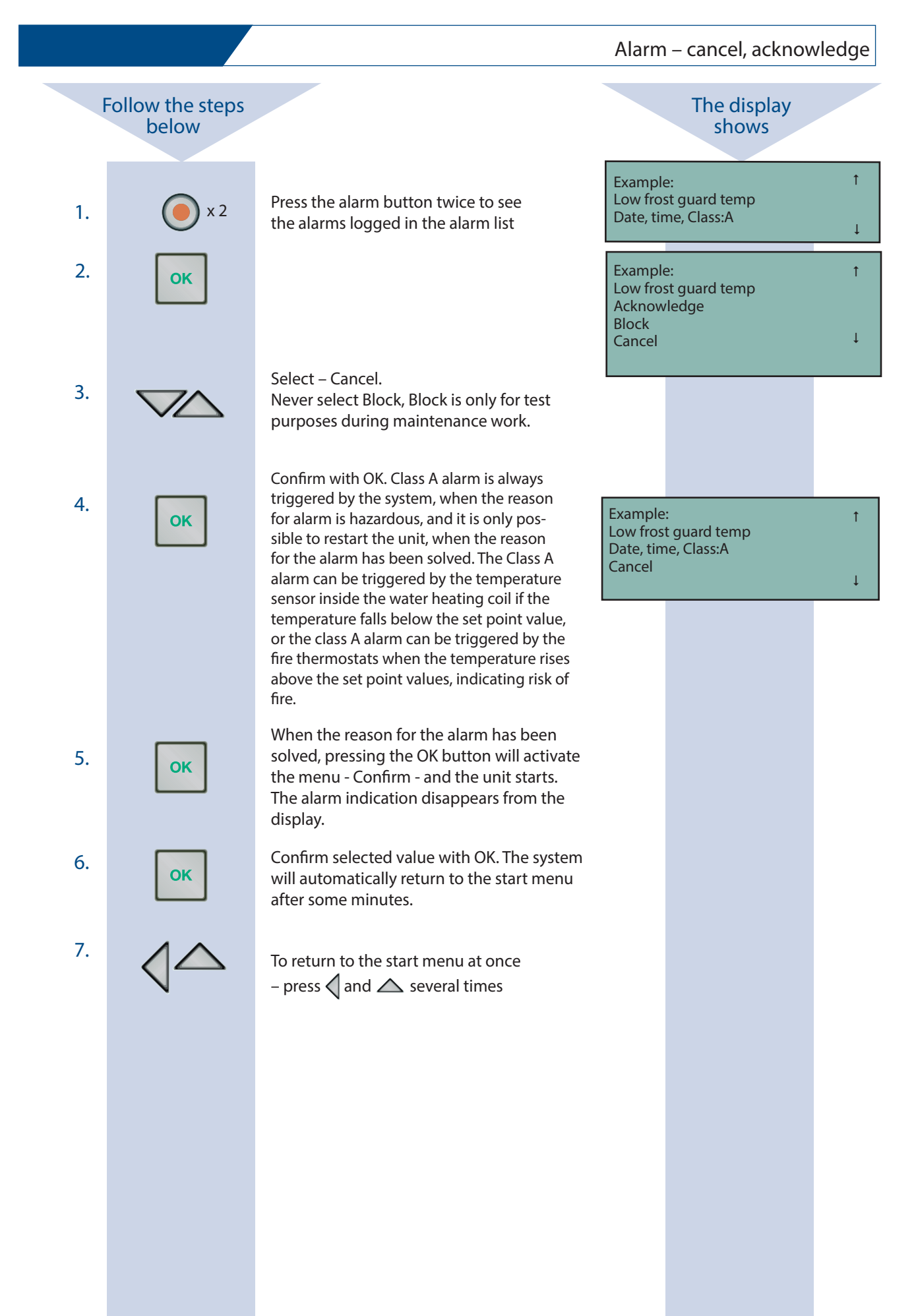

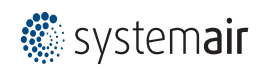

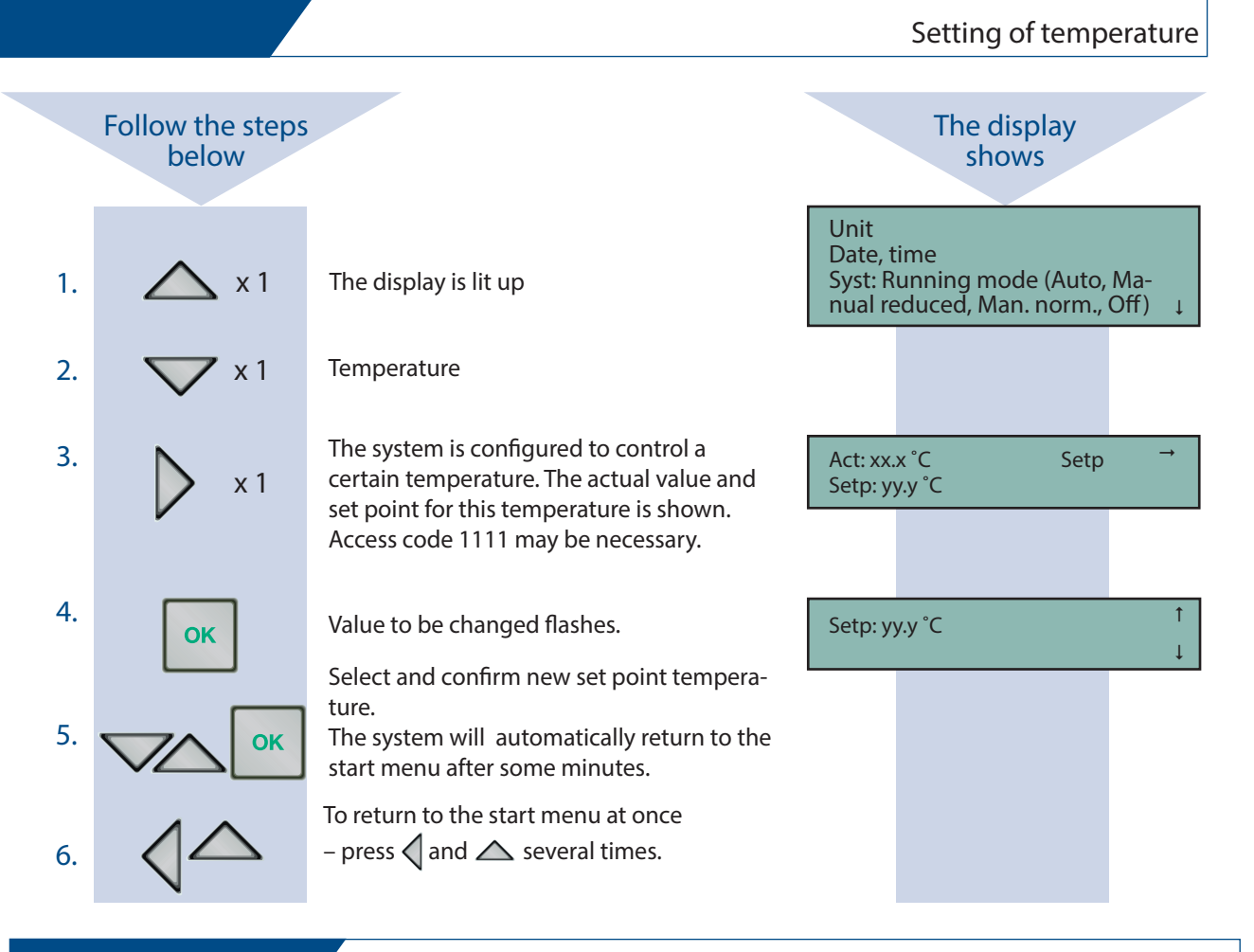

Modification of outdoor compensated supply temperature

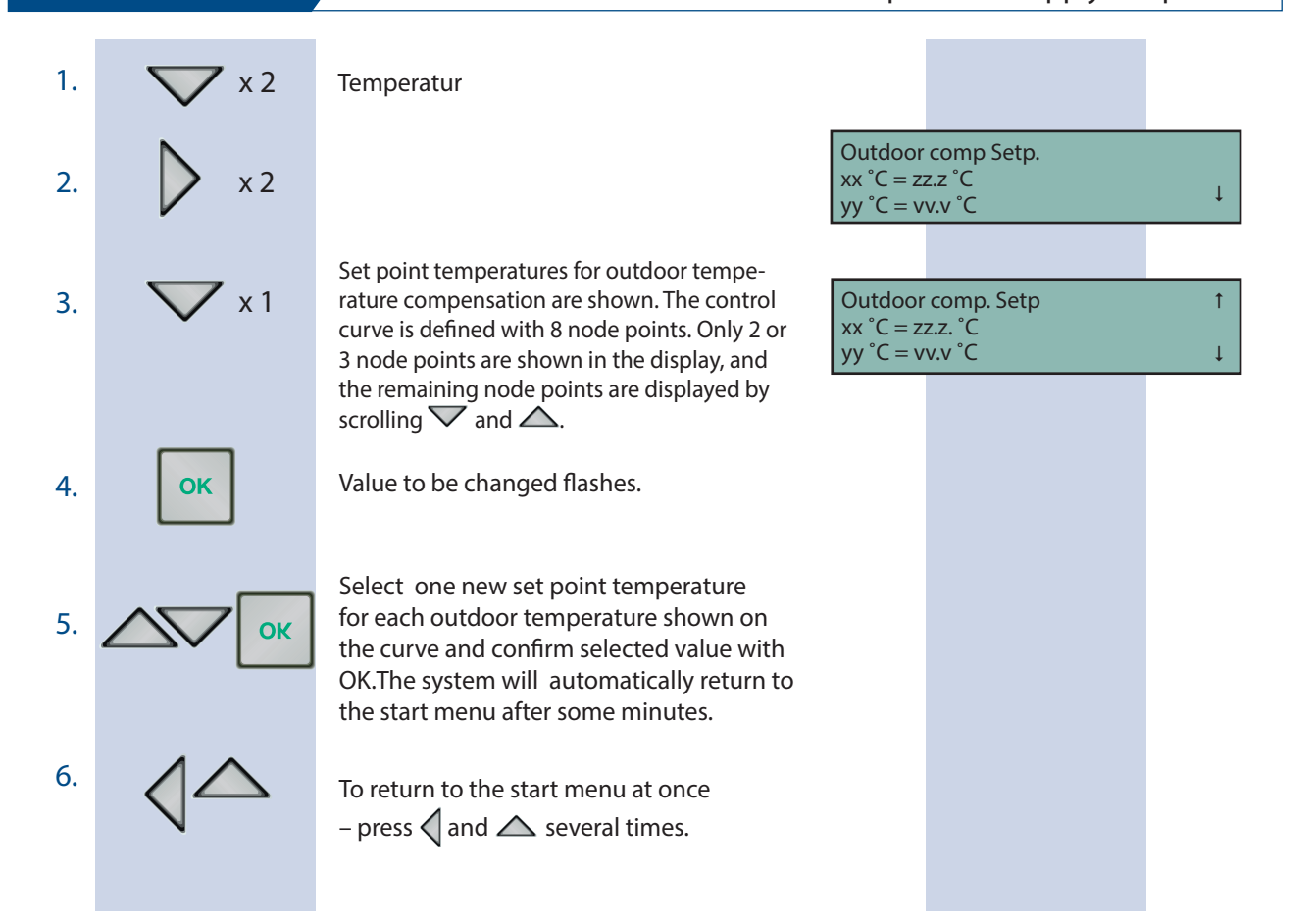

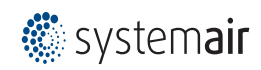

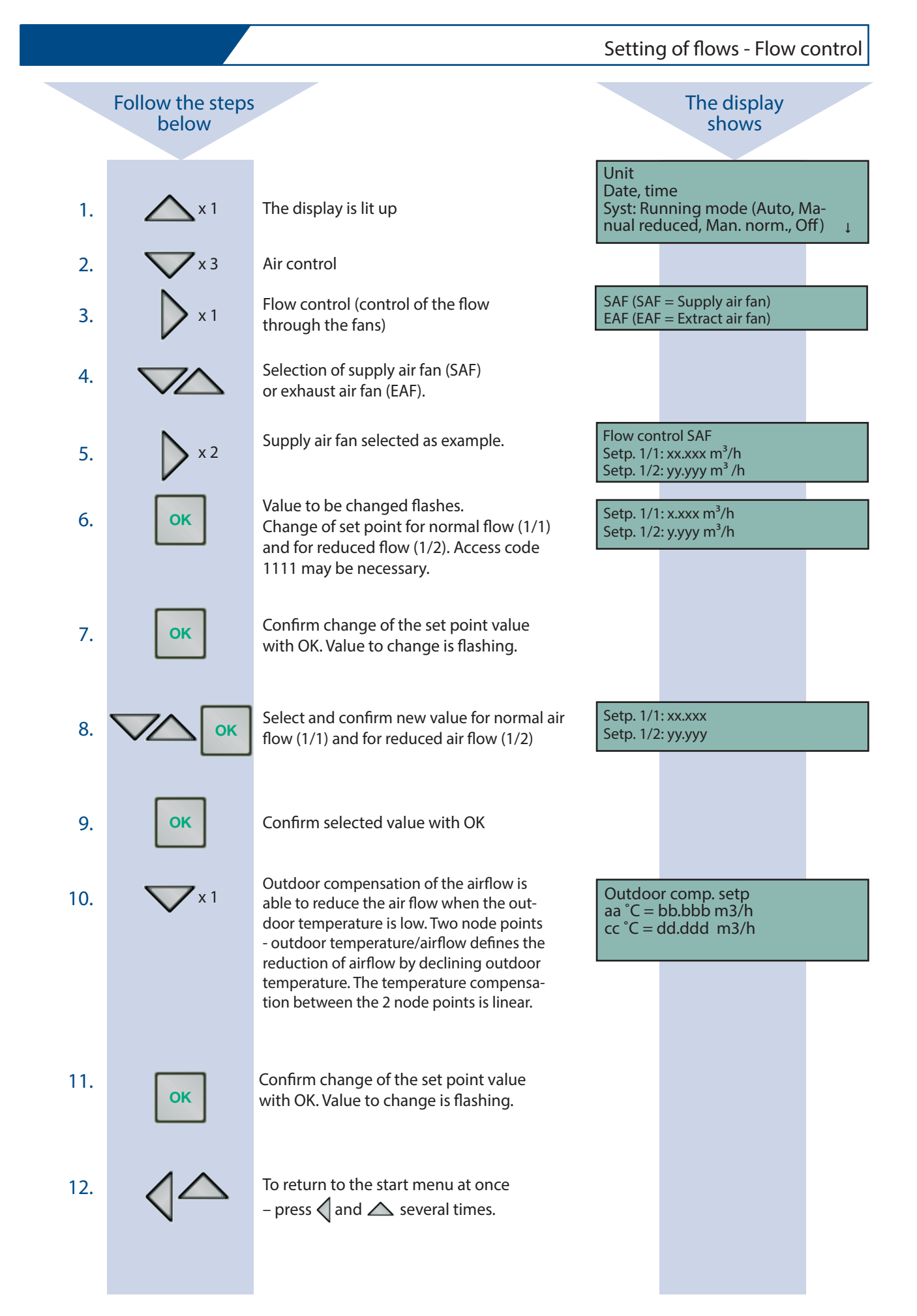

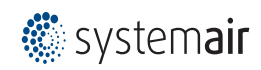

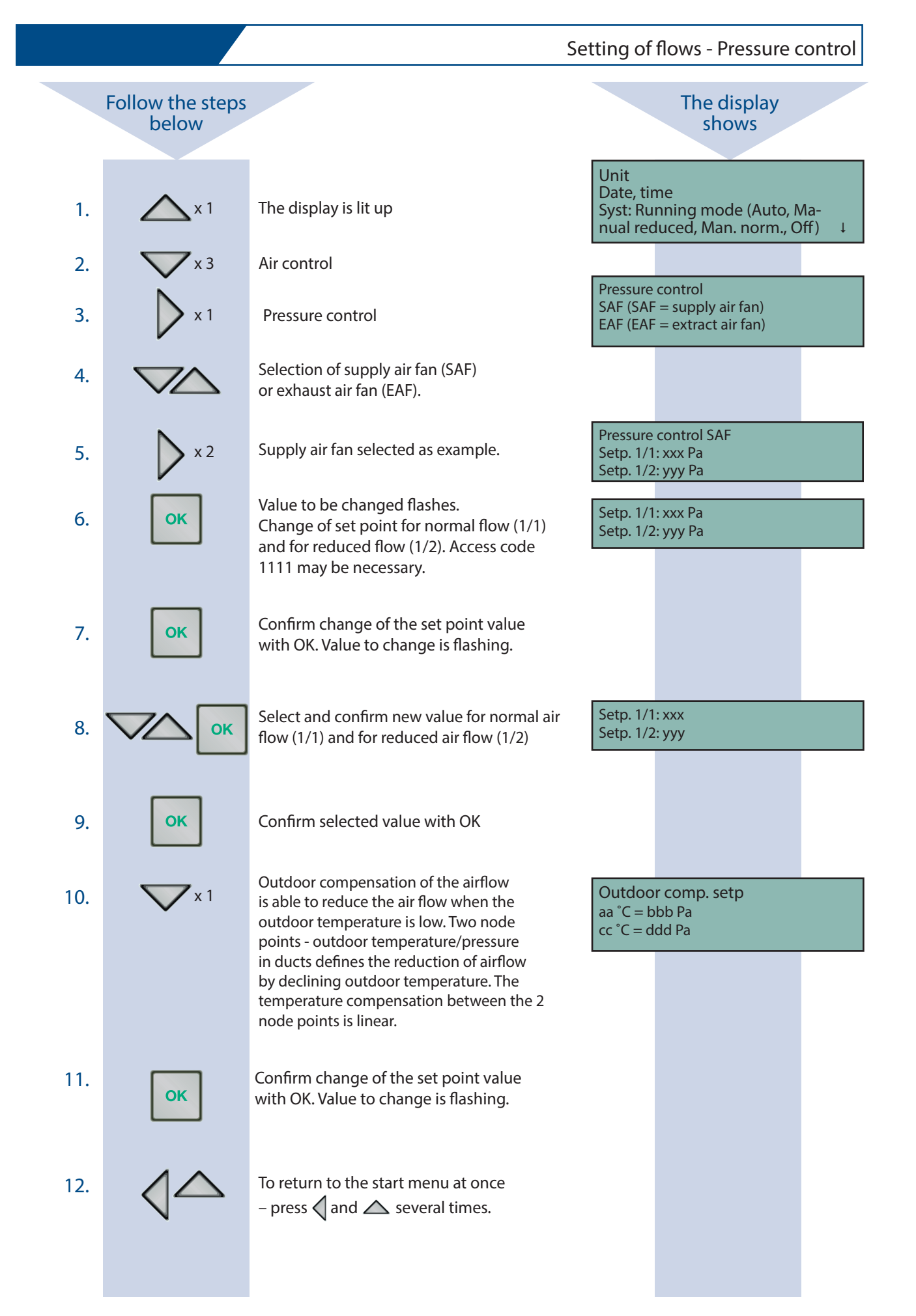

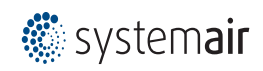

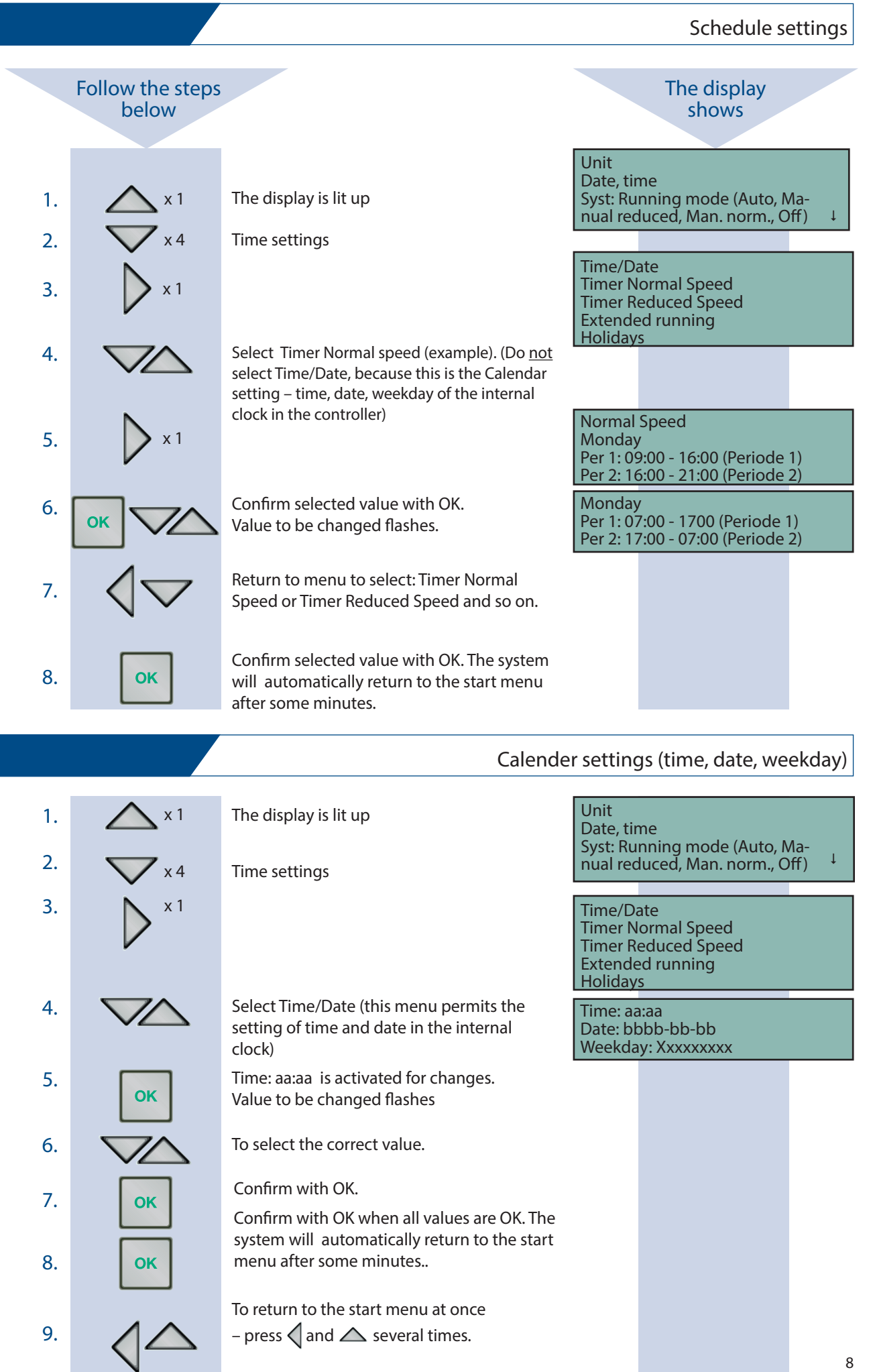

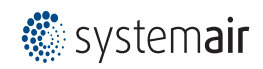

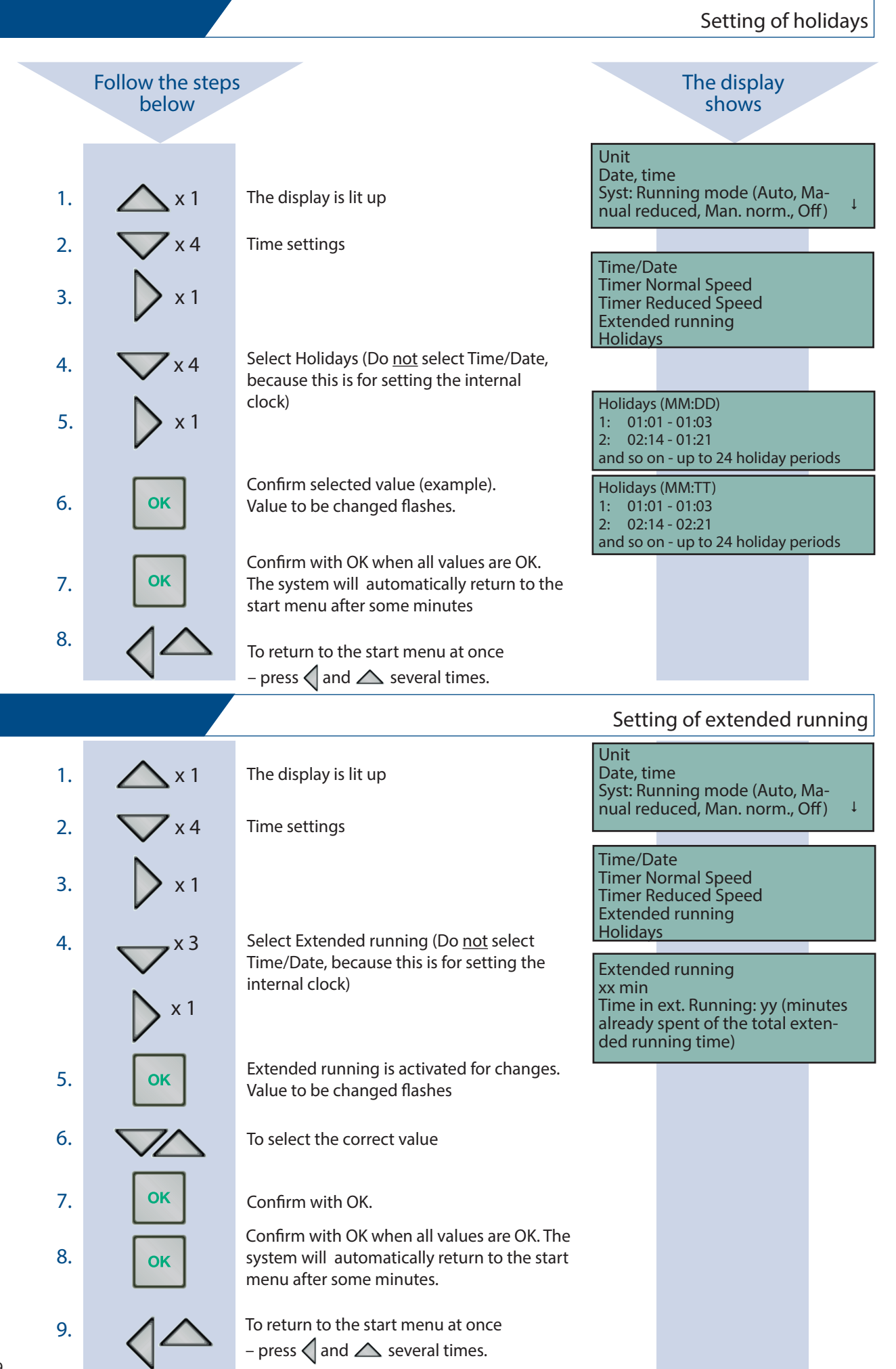

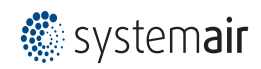

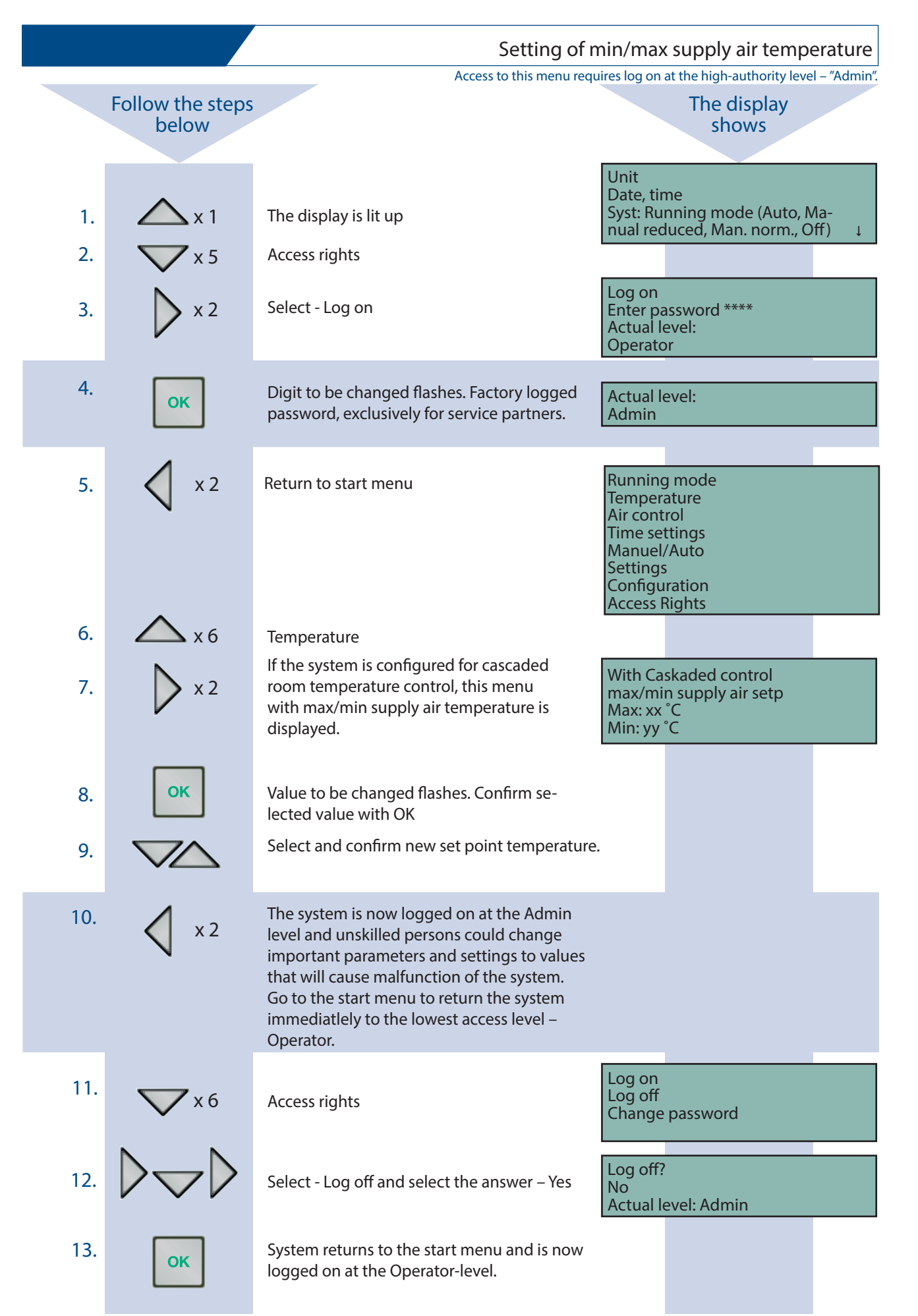

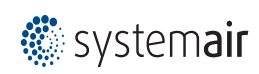

| re Systemair factory settings or latest user parameters and settings or latest user parameters and settings |                           |                                                                                                    |                                                                                         |  |
|----------------------------------------------------------------------------------------------------|---------------------------|----------------------------------------------------------------------------------------------------|-----------------------------------------------------------------------------------------|--|
|                                                                                                    | Follow the steps<br>below | Access to this menu req                                                                                                    | quires log on at the high-authority level – "Admin".<br>The display<br>shows            |  |
| 1.<br>2.                                                                                                    | $x_1$<br>$x_5$            | The display is lit up<br>Access rights                                                                                                    | Unit<br>Date, time<br>Syst: Running mode (Auto, Ma-<br>nual reduced, Man. norm., Off) ↓ |  |
| 3.                                                                                                    | ×2                        | Select Log on                                                                                                    | Enter password ****<br>Actual level:<br>Operator                                        |  |
| 4.                                                                                                    | ОК                        | Digit to be changed flashes. Factory logged password, exclusively for service partners.                                                                                                    | Actual level:<br>Admin                                                                  |  |
| 5.                                                                                                    | 🗙 x 2                     | Return to start menu                                                                                                    | Running mode<br>Temperature<br><br>Access rights                                        |  |
| 6.                                                                                                    | <b>A</b> x 2              | Settings                                                                                                    |                                                                                         |  |
| 7.                                                                                                    | <b>x</b> 1                | Menus in settings                                                                                                    | Control temp<br>Control flow<br>Alarm settings                                          |  |
| 8.                                                                                                    | <b>X</b> X 3              | Select:<br>– Restore factory settings: Yes/No<br>– Restore user settings: Yes/No                                                                                                    | Restore factory settings: No<br>Restore user settings: No                               |  |
| 9.                                                                                                    | ок                        | Confirm with OK for selected alternative.<br>Values to be changed flashes.                                                                                                    |                                                                                         |  |
| 10.                                                                                                    | <b>X</b> 1                | To select menu:<br>– Save user setings: Yes/No                                                                                                    | Save user settings: No                                                                  |  |
| 11.                                                                                                    | ОК                        | Value to be changed flashes.<br>Confirm selected value with OK.                                                                                                    |                                                                                         |  |
| 12.                                                                                                    | $\bigtriangledown$        | Select and confirm new setpoint.                                                                                                    |                                                                                         |  |
| 13.                                                                                                    | 🗙 x 2                     | The system is now logged on at the Admin lev<br>and unskilled persons could change importar<br>parameters and settings to values that will<br>cause malfunction of the system. Go to the sta<br>menu to return the system immediatlely to the<br>lowest access level – Operator | vel<br>nt<br>art<br>ne                                                                  |  |
| 14.                                                                                                    | ×2                        | Access rights                                                                                                    | Log on<br>Log off<br>Change password                                                    |  |
| 15.                                                                                                    | × 1                       | Select - Log off and select the answer – Yes                                                                                                    | Log off?<br>No                                                                          |  |
| 16.                                                                                                    | ок                        | System returns to the start menu and is now logged on at the Operator-level.                                                                                                    | Actual level: Admin                                                                     |  |

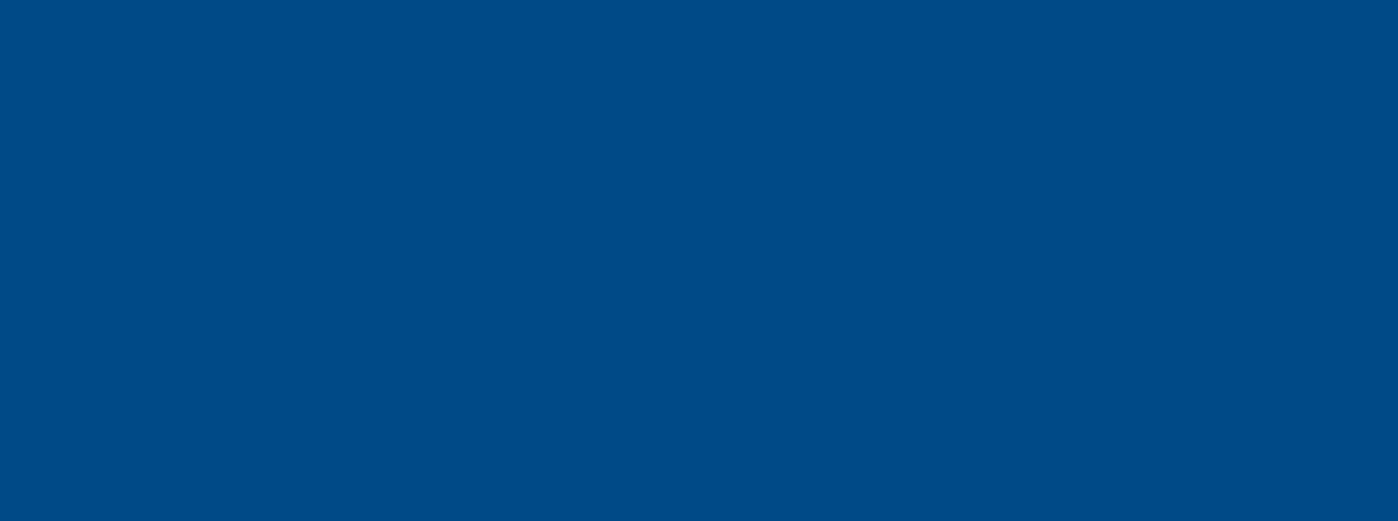

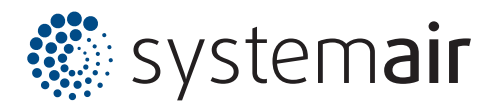

Systemair A/S Ved Milepælen 7 DK-8361 Hasselager

Tel. +45 87 38 75 00

mail@systemair.dk www.systemair.dk Systemair UAB Linu 101 LT-20174 Ukmergé

Tel. +370 340 601 65 Fax +370 340 601 66

info@systemair.lt www.systemair.lt